## Валюты.

Для открытия формы «Банки» нажмите кнопку 1 «Главной формы» (рис.1), выберите пункт «Справочники \Банки» и нажмите «ОК». Для открытия списка «Справочники», щелкайте по значку папки.

| 8                                                                                           | 🛿 Система "ИСН-Учет"            | - 2.0      |  |
|---------------------------------------------------------------------------------------------|---------------------------------|------------|--|
| Выберите элемент                                                                            | Наша фирма                      | ООО "Нево" |  |
| Параметры<br>Справочники<br>Фирмы<br>Персоналии<br>Банки<br>Валюты<br>Налоги<br>О Программе | подразделение<br>учета<br>PROFI | Офис       |  |
| ОК Отмена                                                                                   |                                 |            |  |

рис.1. Главная форма программы.

Назначение кнопок показано на рисунке 2.

После изменения текста, для его сохранения в базе данных, необходимо нажать клавишу "Tab" или Enter на клавиатуре или щелкнуть левой кнопкой мышки в любом другом месте формы.

При нажатии кнопки 2 появится предупреждающее сообщение и операцию, при необходимости можно отменить.

| 1. Добавить валюту |                   |                 | 3.Выбрать валюту |
|--------------------|-------------------|-----------------|------------------|
| 2.                 | Удалить вал       | іюту            | из списка        |
| 🔮 Валюты           |                   |                 |                  |
|                    |                   |                 |                  |
| Название:          | Российский        | рубпь           | <u> </u>         |
| Страна:            | Россия            |                 |                  |
| Обозначение:       | Рубль             |                 |                  |
| Сокращенно:        | руб.              | Сокращенно коп. |                  |
| Код валюты:        | Second The Second |                 |                  |

рис.2. Форма «Валюты».

Обязательно заносите данные в поля «Обозначение», «Сокращение» и «Сокращенно копейки», так как они выводятся на экране и при печати.

Значение поля «Код валюты» используется при оформлении Счетов фактур.